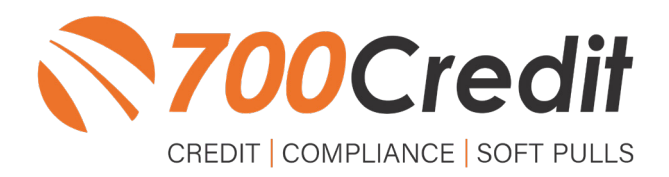

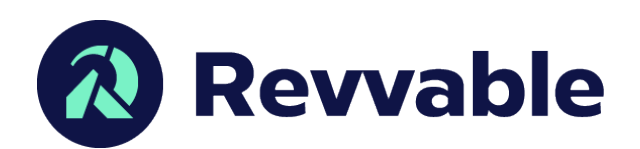

# USER GUIDE MAY 2023

# **TABLE OF CONTENTS**

| Introduction                                  | 3  |
|-----------------------------------------------|----|
| Welcome                                       |    |
| Credit Reports                                |    |
| Red Flag                                      |    |
| Out of Wallet Questions                       | 3  |
| Risk-Based Pricing Notices                    | 3  |
| Adverse Action Letters                        |    |
| Introduction to QuickScreen                   | 5  |
| Prescreen Results                             | 6  |
| Prescreen Response: <i>Pass</i>               | 6  |
| Prescreen Response: <i>Fail</i>               | 7  |
| Prescreen Response: Decline or No Hit         | 8  |
| Firm Offer of Credit – Compliance Requirement | 9  |
| OpportunityAlerts!                            | 9  |
| Set-Up Process                                |    |
| Pulling Prescreen & Credit Reports            | 11 |
| Introduction to 700Dealer.com                 | 14 |
| Viewing Your Leads                            | 14 |
| Compliance Dashboard                          | 15 |
| How You Benefit                               | 15 |
| Managing Users                                | 16 |
| Creating a New User                           | 16 |
| Viewing Invoices                              | 17 |
|                                               |    |

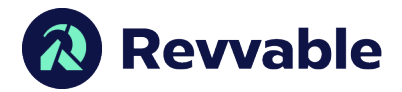

# Welcome to 700Credit!

700Credit is the leading provider of credit and compliance solutions for the automotive industry. Our products and services have evolved through the years, as we continually collect feedback from our clients around the country. Our singular focus on the automotive industry has allowed us to create solutions that are easy to use and best fit the needs of our dealer clients. Today we have over 20,000 direct dealer clients using our products and services across the US.

#### **Credit Reports**

We offer access to reports from the leading national credit companies, Experian, Equifax and TransUnion. Credit Reports contain information from credit grantors, courts, and collection agencies regarding the historical loans by the consumer. Credit Reports also include scores (FICO and Vantage), and public records such as judgments, liens, and bankruptcies. They also may include previous employers, addresses and other names used. All 700Credit clients receive their choice of report format, score, and ancillary products.

#### **Red Flag**

A Red Flag summary is provided with each report pulled, to alert you to information that appears to be genuine on the surface but may be questionable. These warning messages focus on high-risk applicants, social security numbers, driver's licenses, and addresses. Currently, there are more than 31 patterns for Red Flag alerts.

#### **Out of Wallet Questions**

Out of Wallet (OOW) questions are available for every applicant processed through the platform. When a Red Flag alert occurs, your dealership must validate the person's identity. OOW questions are available instantly, providing multiple choice questions that would be hard for an identity thief to answer. If the consumer answers most the questions correctly, their identity is verified, and the alert is automatically resolved, allowing you to proceed with the transaction.

#### **Risk-Based Pricing Notices**

Following the National Automobile Dealers Association (NADA) and National Independent Automobile Dealers Association (NIADA) recommendations, our solution uses the Exception Notice option, otherwise known as Model Form B-4 and Model Form B-5, for those instances where a score is not returned on the consumer.

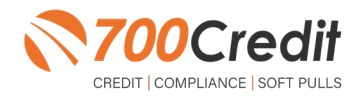

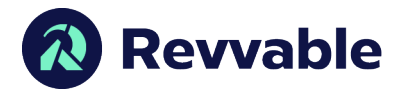

#### **Adverse Action Letters**

We have developed a base solution that follows industry best practice (and the best liability protection) to help keep you in compliance with federal and state laws and regulations. Our services can be tailored to fit your dealership's interpretation of the law and internal policies.

Revvable has integrated our credit, compliance and prescreen solution into their platform. This guide will walk you through how to pull/view prescreen and credit reports from within your Revvable platform. If you have any questions, please feel free to reach out to our support desk at: (866) 273-3848 or email us at: support@700Credit.com.

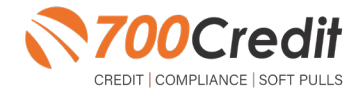

4

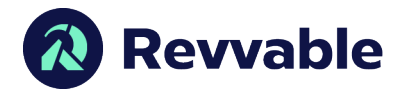

#### Introduction to QuickScreen

Welcome to 700Credit's **QuickScreen** credit soft pull solution. QuickScreen is integrated with your **IDS** platform, so it is easy to access and easy to pull. Since it is a soft pull solution, you only need a consumer's name and address to pull their credit score and auto summary, with no adverse effect on their credit score.

QuickScreen gives you visibility into your customer's credit profile before you work a deal, so you can work the right deal, right away, saving time and preventing a potentially uncomfortable situation for your customer. QuickScreen can also help you provide the customer with a payment estimate based on the RV/Marine they are interested in. In addition, knowing the customer's current RV/Marine payment enables your team to have more meaningful budget conversation with the client, potentially shortening the sales process, getting you to the finish line faster.

#### QuickScreen returns the following data to the user:

- FICO Score
- Available Revolving Credit
- Auto Inquiries last 30 days
- Summary of Auto Trade Lines Including:
  - Current Monthly Payment
  - Current Auto Loan Interest Rate
  - Remaining Balance/Payoff
  - Payment History
  - Months Remaining on Auto Loans

QuickScreen Results 2 Score: 727 (Tier 1) Result: C ed by TU: FICO AUTO 08 ner Information: Email: Phone: jdoe@email.con (999)-555-1234 123 Main St. Auto Summary: ng Credit: \$3,881.00 Auto Inquiries last 30 days: 0 Auto Trade Line 1 SR Original Am \$12, 886.00 \$252.00 Joint NO S P \$296.00 Percent Paid Loan Type: Certificate Status: Printed By: Confirmed By: PRINT NOW

#### QuickScreen can be used in several scenarios within your dealership:

- To qualify and prioritize inbound and internet leads
- To mine for opportunities within your CRM
- To prequalify in-store and service lane customers

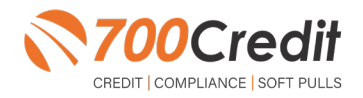

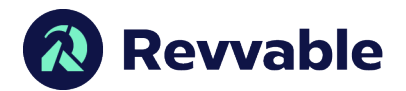

# **Prescreen Results**

After clicking "Prescreen", there are four possible responses:

- Pass/Score Provided The applicant met the score cutoff selected by the dealer and the
  prescreen criteria of the bureau.
- Fail/No Score The applicant did not meet the cutoff score selected by the dealer.
- **Decline** The applicant did not meet 1 or more of the following: (The reason for the decline is not returned/identified for your review)
  - Credit score is below 500 automatic decline per credit bureau Minimum age of 21
  - No open bankruptcies
  - Minimum 1 satisfactory trade
  - 1 open credit trade line 36 months old or older
  - Applicant has opted out of prescreen credit offers
     (https://www.consumer.ftc.gov/articles/prescreened-credit-and-insurance-offers)
- No Hit The applicant could not be found.

# Prescreen Response: Pass

A new window will appear that displays the customer's credit score, credit tier, and any payoff information that is available on their credit history. You will be able to print a Pre-Selected Certificate by clicking on the "**Print Now**" button that is circled on the prescreen results image to the right.

The dealer/user must then click on "**Yes**" or "**No**" if the Pre-Approval Certificate has been delivered to the customer.

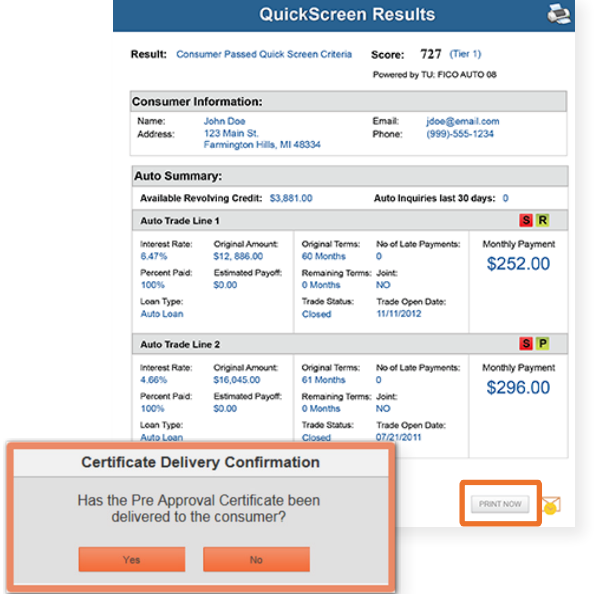

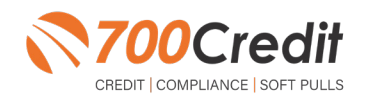

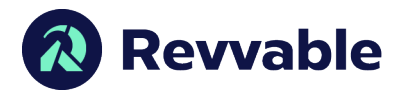

If for any reason, the dealer/user clicks "No", then 700Credit will automatically send this certificate to our Mail House and the certificate will be mailed to the applicant.

The dealer will be charged for this mailing.

**Please Note:** Any certificates printed within 700Dealer.com to the dealership's local printer will not be charged. The dealer can print to their local printer for free.

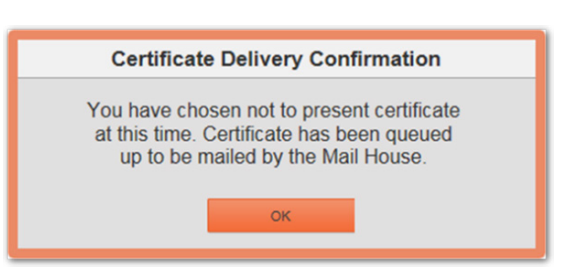

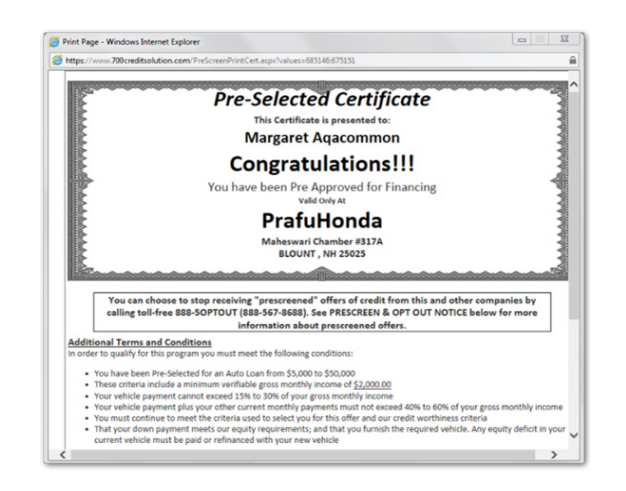

#### Prescreen Response: Fail

If the Prescreen inquiry returns as a "Fail", the message will appear as:

In this case, no notice is required to be given to the consumer. In fact, the consumer doesn't have to know the process has taken place. Select "Continue" and the Applicant List is returned. The Applicant List will show all "Fail" returns as QS in RED, and the score/Tier will appear in parenthesis.

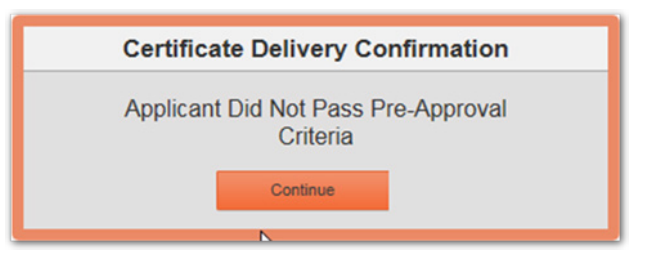

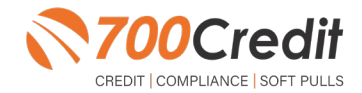

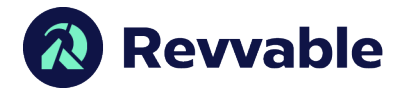

#### Prescreen Response: Decline or No Hit

The other two possible return messages are "**Decline**" and "**No Hit**". A "**No Hit**" signifies that no data was found on that particular consumer and a "**Decline**" means that data was found, however, the consumer did not meet the minimum criteria set up in the Configuration Guide.

In either case, no score will be shown in parenthesis in the Application List.

| No Hit:  | Certificate                                                                                                 |
|----------|----------------------------------------------------------------------------------------------------|
|          | Customer was not found in database, please edit application and add additional information to search again. |
| Decline: | Certificate                                                                                                 |
|          | Applicant did not pass one or more of the pre-defined criteria in order to qualify.                         |

Select "Continue" and the Applicant List is returned. The Applicant List will show all "**No Hit**" and "**Decline**" returns as **QS** in **GRAY** and a "D" will appear for a "**Decline**" and an "NH" will appear for "**No Hit**". The screenshot below is from our <u>700Dealer.com</u> platform, which every dealer has access to.

If you do not have your credentials to log in to this platform, please call our support desk immediately: **(866) 273-3848.** 

|                                                                                                    | ELE                                                                                                    | ND SOLUTIONS - & 🎊                                                                                                    | 700Credit                                    | Dealertrack 🌌 🛛 🐔                                                  | 700Credit  |       |         |                 |                         |        |
|----------------------------------------------------------------------------------------------------|----------------------------------------------------------------------------------------------------|----------------------------------------------------------------------------------------------------|----------------------------------------------|--------------------------------------------------------------------|------------|-------|---------|-----------------|-------------------------|--------|
| CONCEPTION OF A CONCEPTION OF A CONCEPTION OF | LD I<br>Used artiver's lice<br>- Carling year and term of<br>find after:<br>- See and types goe<br>- Avonale Preterrent<br>- Avonale Preterrent<br>- Avonale Preterrent<br>- Avonale Avong soo<br>- Avonale Avong soo | Drive Drive     Drive     Drive | er's Lionne Verification<br>91 Puil Soution: | <section-header><section-header></section-header></section-header> |            |       |         |                 | Padat Kina See          | pet -  |
| ord                                                                                                    | Learn More                                                                                                    | Applanet List                                                                                                    | Enter Ramper Case (1975) 197                 |                                                                    |            |       |         | MARSO           | tear/h/ jasitute        | -      |
|                                                                                                    |                                                                                                    | Automation of                                                                                                    | - Applicat                                   |                                                                    |            |       |         |                 |                         |        |
| Remember Me FORGOT PASSWORD                                                                                                    | New Learning                                                                                                    | Walking Dates                                                                                                    | Autom                                        | Products                                                           | -          | Reen. | Profest | **              |                         |        |
|                                                                                                    |                                                                                                    |                                                                                                    |                                              | en jongille P                                                      | Canylend   |       |         | Child South     | two prints but hand to  | 100    |
| LOGIN                                                                                                    | Dealers on Read willing                                                                                                    |                                                                                                    |                                              | 44 (MI)                                                            | Cargener   |       |         | 1740 # 300 PM   | THE DESIGN OF BALLY     | -      |
| I'm not a robot                                                                                                    | regulations around the ac                                                                                                    |                                                                                                    |                                              | \$10M3                                                             | Congritted |       |         | 100410494       | two Delah Lik Juliuk to | -      |
| Trans Carra                                                                                                    | 700Credit's Learning Man                                                                                                    |                                                                                                    |                                              | - page                                                             | Cangrande  |       |         | 2508.20186      | YOU DEAD SAT MADE IN    | -      |
|                                                                                                    | and contractice province                                                                                                    |                                                                                                    |                                              | en (HC)                                                            | Campieled  |       |         | Child Sales Re. | You Drive hit hand w    | -      |
| Unsuthorized access is a crime and may result in Federal prosecution.                                                                                                    | The LMS platform incl                                                                                                    |                                                                                                    |                                              | <b>P</b> (PQ                                                       | Congressed |       |         | 101410-014      | YES DEAD GR BALLE IN    | -      |
| s are required to retain supporting occumentation for each cansaction.                                                                                                    | Adverse Action Rule                                                                                                    |                                                                                                    |                                              | en (275)                                                           | Canylend   |       |         | 12010-0.00      | YAR DIGH SH Add IN      | in the |
| LUnks:<br>surby Assessment with FCBA                                                                                                    | 175 Rule 8350     Paper Flaw                                                                                                    |                                                                                                    |                                              |                                                                    |            |       |         |                 |                         |        |
| of Your Biotris Under FCBA                                                                                                    | • <i>sudg</i> •                                                                                                    |                                                                                                    | -01                                          |                                                                    |            |       |         |                 |                         |        |
| Distile                                                                                                    |                                                                                                    | The surface states                                                                                                    |                                              |                                                                    |            |       |         |                 |                         |        |
|                                                                                                    | Learn More                                                                                                    | Approved Lost                                                                                                    |                                              |                                                                    |            |       |         |                 |                         |        |
|                                                                                                    |                                                                                                    | Non Applicant                                                                                                    | Address .                                    |                                                                    |            |       |         |                 |                         |        |
|                                                                                                    |                                                                                                    | Constance                                                                                                    | Applicationship                              |                                                                    |            |       |         |                 |                         |        |
|                                                                                                    |                                                                                                    |                                                                                                    | Applicant Stature                            |                                                                    |            |       |         |                 |                         |        |
|                                                                                                    |                                                                                                    | 😴 Ukage Analysis                                                                                                    |                                              |                                                                    |            |       |         |                 |                         |        |
|                                                                                                    |                                                                                                    | A Advantation                                                                                                    |                                              |                                                                    |            |       |         |                 |                         |        |

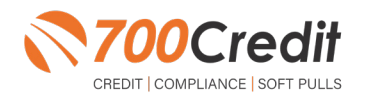

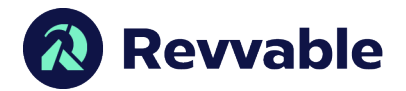

#### Firm Offer of Credit - Compliance Requirement

Because a prescreen (QuickScreen) is performed without consumer consent, dealers are required by law to send a "**Pre-Selected Certificate**" and must be delivered to all consumers who "**Pass**" the prescreen inquiry AND the dealer must be able to prove the offer was delivered. The dealer has three options for certificate delivery. They can:

- Print the certificate at their local printer in the dealership and drop in the mail to the consumer
- Email the certificate to the consumer
- 700Credit can print and mail the Certificate on your behalf for \$1.05/letter.

Because we are the compliance experts in this industry, our system automatically monitors all prescreens that are run, and if the dealership does NOT print or email the certificate within 15 days of running, our system will automatically generate and mail the certificate to your customer. Dealers will be charged \$1.05/letter if this event occurs.

To the right is an example of our certificate template which will be customized to your store - and your clients.

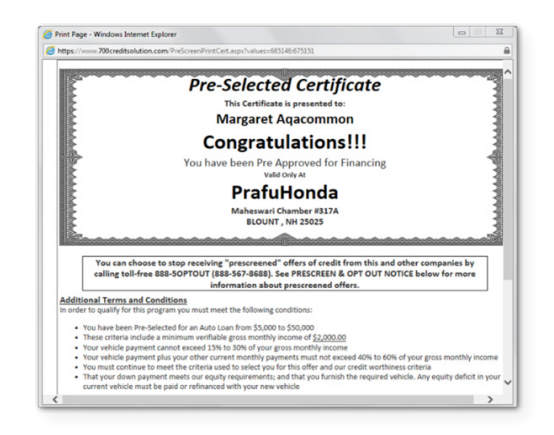

# **OpportunityAlerts!**

**OpportunityAlerts!** are graphic icons that alert the dealer to potential opportunities in the soft pull results based on the color of the alert: Green/Yellow/Red.

A proprietary algorithm reads data from the QuickScreen results and presents the appropriate alerts accordingly. Alerts are available for the following data points:

- Credit Score (S)
- Interest Rate (R)
- Inquiries (I)
- Loan Term (T)
- Monthly Payment (A)
- Paid Percentage (P)

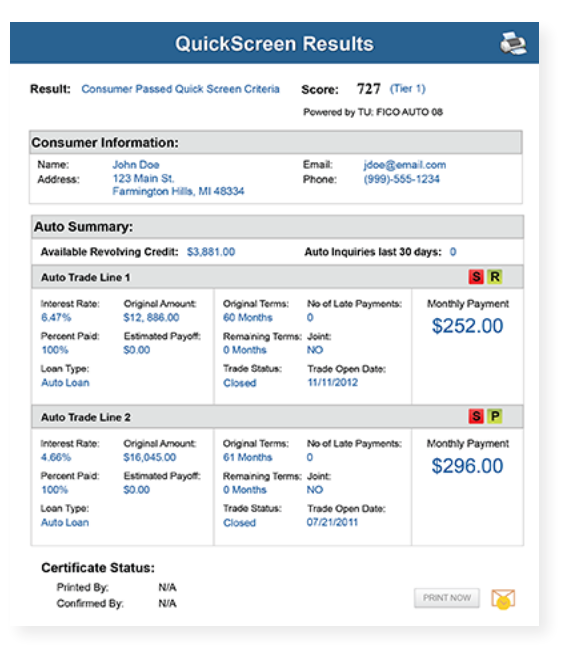

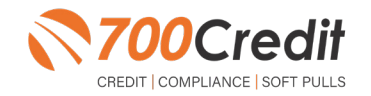

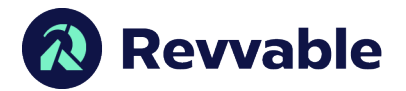

The **BENEFITS** of OpportunityAlerts! include:

- Quickly identifies opportunities that exist in the QuickScreen results
- Makes the QuickScreen product easier to read and easier to use
- Helps the dealer to focus on the data that will help them work and close the best deal
- Adds value and complexity to our product that make it more difficult to compete against

# **Set-Up Process**

To enable **OpportunityAlerts!**, navigate to the proper tab, as shown below, and check the "Enable QuickScreen Alerts" box (circled).

OpportunityAlerts! are triggered when the values returned from the QuickScreen hit the ranges that are defined in the "OpportunityAlerts!" tab in the Data Access menu in 700Dealer, as shown below. The values will be set at default ranges, however, once the dealer gets comfortable with alerts, they may want to customize the ranges to fit their specific store needs.

Below you will see the default values for Green, Yellow, and Red alerts. Dealers will need to fill out the box below, paying close attention to their score ranges and interests.

|                       |            |                    |              |                 | Score Range      | Probable Interest Rate |
|-----------------------|------------|--------------------|--------------|-----------------|------------------|------------------------|
| Score Alert           | Green      | Yellow<br>R >= 675 | Red = 674    | Interest Rate 1 | Greater than 725 | 1.5 %                  |
| Interest Rate Alert   | B >= 2     | □ >= 1             | = >= 0.5     | Interest Rate 2 | Greater than 700 | 3.0 %                  |
| Inquiry Alert         | 8 >= 1     | □ >= 0             | □ >= 0       | Interest Rate 3 | Greater than 675 | 5.0 %                  |
| Term Alert            | R <= 3     | ፼ <= 6             | □ <= 8       | Interest Rate 4 | Greater than 650 | 7.0 %                  |
| Monthly Payment Alert | Ø >= \$600 | 💷 >= \$400         | 🗐 <= \$400   | Interest Rate 5 | Greater than 625 | 9.0 %                  |
| Paid Percentage Alert | 80 >= 90   | 96 🖻 >= 85         | 96 🗉 <= 60 % | Interest Rate 6 | Below 625        | 13.0 %                 |

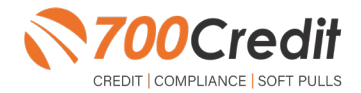

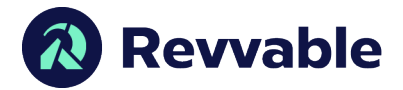

# **Pulling Prescreen & Credit Reports**

Beginning in the home dashboard of Revvable, select the "**Opportunities**" tab in the left-hand navigation panel.

| Revvable           | Opportunities - dev                      | Send credit app | Create Opportunity |
|--------------------|------------------------------------------|-----------------|--------------------|
| © Opportunities    | Open Closed                              |                 |                    |
| 🗟 Inbox            | Q. Search opportunities                  |                 |                    |
| Customers          | Assigned To Status                       |                 |                    |
| Payments           | All results v All v Date to Date         |                 | Roset Filters      |
| 🔝 Financing        | Weat Artis 84                            |                 |                    |
| ⊚ Settings ✓       | M. Landra Leroni (La)                    |                 |                    |
|                    | ID Created Customer Desired Vehicle      | Status          | Assigned To        |
|                    | 104 04/26/2023 🏷 🖾 Max Blanc             | New Lead        |                    |
|                    | 0 103 04/25/2023 🖾 Test Customer         | New Lead        |                    |
|                    | 😰 96 05/0/2023 🕅 Mariana Bia             | FM              | Addy Administrator |
|                    | 95 03/0/2023      IM NEWNAME FORTESTNE   | New Lead        |                    |
|                    | 94 02/17/2023      [2] maxwell blan;     | New Lead        | Addy Administrator |
|                    | 😨 90 02/13/2023 🖳 test customer kawasaki | New Lead        | Emily Employee     |
| ← Collapse Sidebar | 0 89 02/09/2023 I test test              | New Lead        |                    |
| Addy Administrator | 88 002/09/2023      Seb nine             | New Lead        |                    |
| Legest             | 0 87 02/08/2023 🕼 monthly housing        | New Lead        |                    |
|                    | 0 86 02/07/2023 👔 test feb seven         | New Lead        |                    |

Utilizing either the search bar or the filters, locating the desired consumer you want to pull a prescreen or credit report on. Select the consumer to open their profile.

| a | Revvable         |          |            |             |                   |                   | Opportu                             | nities                | Send credit app | Create Opportunity |
|---|------------------|----------|------------|-------------|-------------------|-------------------|-------------------------------------|-----------------------|-----------------|--------------------|
| 6 | Opportunities    |          |            |             |                   |                   | Open                                | Closed                |                 |                    |
| 8 | Inbox            | <br>q    | VALSA      | има         |                   |                   |                                     |                       |                 | ×                  |
|   |                  | Assig    | ned To     |             | Status            |                   |                                     |                       |                 |                    |
|   |                  | All n    | esults     |             | × All             | ✓ Date            |                                     | Date                  |                 | Reset Filters      |
|   |                  | m Ne     | eeds Actio | n (0)       |                   |                   |                                     |                       |                 |                    |
|   |                  |          |            |             |                   |                   | No matching op<br><b>Reset fi</b> l | oportunities<br>Iters |                 |                    |
|   |                  | All Oper | n Opportu  | inities (1) |                   |                   |                                     |                       |                 |                    |
|   |                  |          | ID         | Created     | Customer          | Desired Vehicle   |                                     |                       | Status          | Assigned To        |
|   |                  |          | 28         | 12/09/2022  | 📓 Joseph Valsamma | 2022 Honda CBX 75 | O F                                 |                       | Open            | Emily Employee     |
|   |                  |          |            |             |                   |                   |                                     |                       |                 |                    |
|   |                  |          |            |             |                   |                   |                                     |                       |                 |                    |
| ÷ | Collapse Sidebar |          |            |             |                   |                   |                                     |                       |                 |                    |

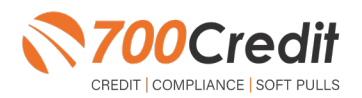

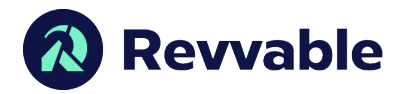

Within the consumer profile, under the "Credit" section, locate the "Pull Credit" link.

| 💫 Revvable                                       | K Back                                                                                                    | Opportunity 28                                                                                                   | No Action needed                                                                                                    |
|--------------------------------------------------|----------------------------------------------------------------------------------------------------|----------------------------------------------------------------------------------------------------|----------------------------------------------------------------------------------------------------|
| Opportunities                                    | OPEN                                                                                                    | E Add note Add Payment Request                                                                                   |                                                                                                    |
| 평 Inbox<br>④ Customers<br>며 Payments             | Joseph Valsamma View Customer<br>tamartett@revvable.com   +1 (249) 827-3498<br>Cobuyer N/A Add Cobuyer                                                                                                    | Ney 3ce - Addy                                                                                                   | from MotoDog here, are you still interested in the bike?                                                              |
| <ul> <li>Financing</li> <li>Settings </li> </ul> | Assigned to Emily Employee Desired vehicle Unit 2022 Honda CBX 750 F Color Blue Stock AB370C                                                                                                    | Note from Addy Administrator     Customer stopped by on Monday asking about the CIX/750. Sent payment request to | Addy Administrator: May 17, 2023   1135 AM<br>Created on May 17, 2023   11.08 AM<br>customer to submit downpayment to |
|                                                  | Tade in         2005 Ducati 350 Scrambler<br>Milleage           Unit         2005 Ducati 350 Scrambler<br>Monosour           Remaining balance         8500000           Bremaining balance         8500.000           Devin payment         5200.00 - \$1000.00           Monthly payment         \$200.00 - \$1000.00           Term inergith         36 Months | Poyment Request      50500 Created Description Desceptyment for Hands table                                      | Created on May 17, 2023 [107 AM<br>Updated on May 17, 2023 [107 AM<br>2                                               |
|                                                  | Credit CFCRA Consent: complete FCRA Consent: complete TOO Credit Ottimized. 12274 Hard Inquiry                                                                                                    | 1                                                                                                    |                                                                                                    |
| ← Collapse Sidebar<br>(kj) kel jackson           | Equifax<br>FICO Auto 9-EFX-F 840<br>Experian<br>FICO SCORE 9 AUTO 591                                                                                                    |                                                                                                    |                                                                                                    |
| Logout                                           | FICO AUTO V8 596<br>FICO Auto V2 623                                                                                                    |                                                                                                    |                                                                                                    |

**Note:** Within the **"Credit**" section, users can directly see the FICO scores of the previously pulled credit report. To view the 700Credit prescreen or full credit file within the iframe, select the eye icon under the **"Pull Credit**" link.

A pop-up window will appear, prompting the user to select either a soft inquiry (prescreen) or hard inquiry (full credit file). Next, check which bureau(s) you would like to use to pull the consumer's credit. Once finished, click "".

| Revvable     Opportunities | Mileage<br>Estimated trade in<br>Remaining balance<br>Desired payment terms<br>Down payment<br>Monthly payment | 1,000 miles<br>\$5,000.00<br>\$200.00 - \$1,000.00<br>\$100.00 - \$5,00.00 | Payment Request  S00000 Created Description: Downpayment for Honds bile | Created on May 17, 2023   1107 AM<br>Updated on May 17, 2023   1107 AM |
|----------------------------|----------------------------------------------------------------------------------------------------|----------------------------------------------------------------------------|-------------------------------------------------------------------------|------------------------------------------------------------------------|
|                            | Term length                                                                                                    | 36 Months                                                                  |                                                                         | ·                                                                      |
|                            |                                                                                                    |                                                                            |                                                                         |                                                                        |
|                            | Credit                                                                                                    |                                                                            |                                                                         |                                                                        |
|                            | FCRA Consent: complete                                                                                         |                                                                            | ×                                                                       |                                                                        |
|                            | 700 Credit                                                                                                    | Pulling customer cred                                                      | dit may result in charges                                               |                                                                        |
|                            | 05/17/2023, 1:22 PM Hard In                                                                                    | You are about to pull curt                                                 | tomer credit which is subject to fees pre-agreed upon                   |                                                                        |
|                            | Equifax                                                                                                    | between MotoDog Demo                                                       | and 700 Credit.                                                         |                                                                        |
|                            | FICO Auto 9-EFX-F                                                                                              | Inquiry Type                                                               |                                                                         |                                                                        |
|                            | Experian                                                                                                    | Soft Inquiry                                                               |                                                                         |                                                                        |
|                            | FICO SCORE 9 AUTO                                                                                              | O Hard Inquiry                                                             |                                                                         |                                                                        |
|                            | FICO Auto V2                                                                                                   | Bureau                                                                     |                                                                         |                                                                        |
|                            | TransUnion                                                                                                    | Equifax                                                                    |                                                                         |                                                                        |
|                            | TransUnion Auto Model 1.0                                                                                      | Experian                                                                   |                                                                         |                                                                        |
|                            | FICO Auto 08                                                                                                   | Transunion                                                                 |                                                                         |                                                                        |
|                            | FICO Auto 04                                                                                                   |                                                                            |                                                                         |                                                                        |
|                            | 05/17/2023, 1:21 PM Soft Inq                                                                                   |                                                                            | Cancel Pull Credit                                                      |                                                                        |
|                            | Experian                                                                                                    |                                                                            |                                                                         |                                                                        |
|                            | EX: FICO AUTO V8                                                                                               | 596                                                                        |                                                                         |                                                                        |
|                            | Construction Descent                                                                                           |                                                                            |                                                                         |                                                                        |

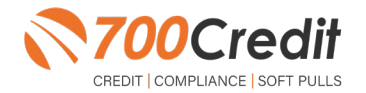

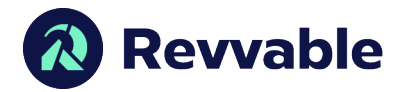

The report (prescreen or full credit file) will then appear on screen in an iframe. From here, users can utilize the tabs at the top of the iframe to pan between each bureaus report, Adverse Action Letter, and RBPN. Users also have direct access to their Compliance Dashboard from within the iframe.

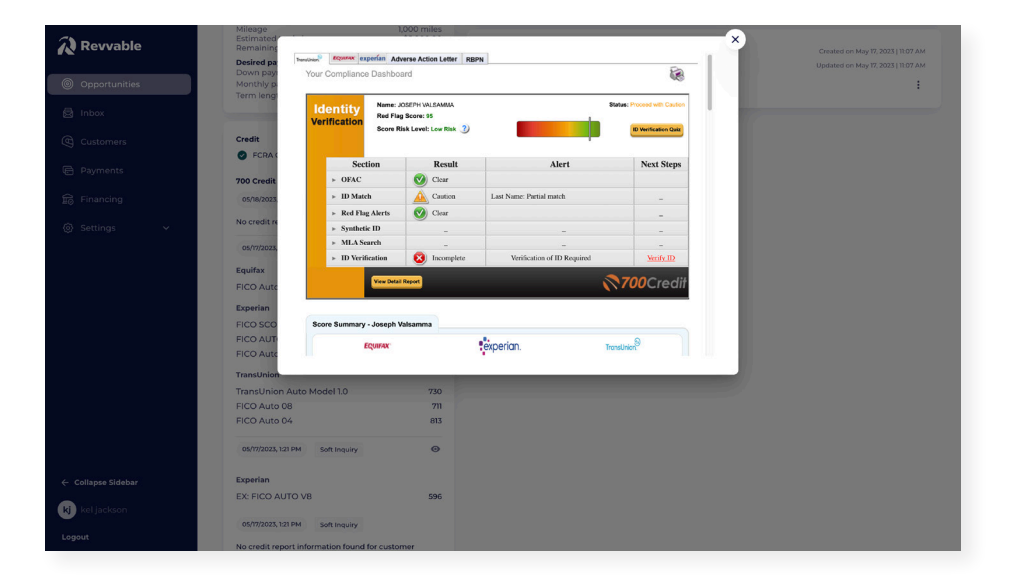

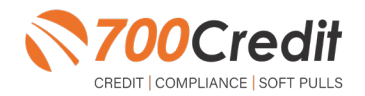

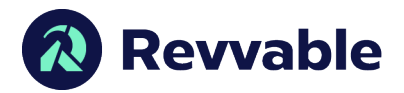

# Introduction to 700Dealer.com

As a customer of 700Credit, you have access to your own personal credit portal at <u>www.700Dealer</u>. com. You should have received your username and password in a welcome email from 700Credit. If you did not receive this email, or have misplaced it, please send an email to: <u>support@700credit.com</u> or call: (886) 273-3848.

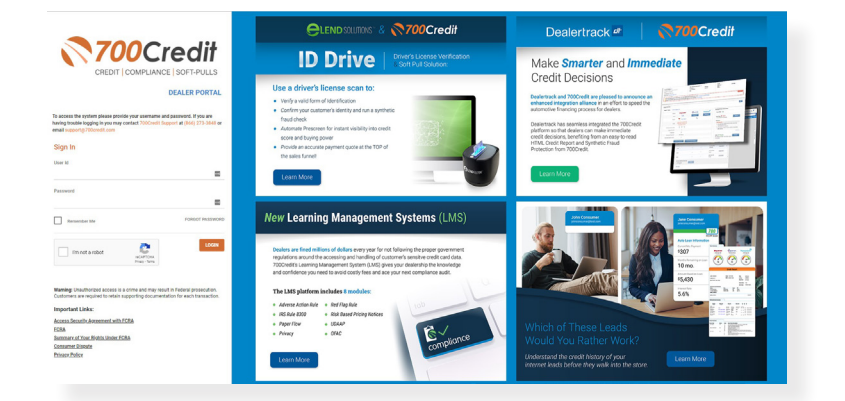

# **Viewing Your Leads**

When you log in to 700Dealer.com, simply click on the **Applicant List** menu item in the left-hand column and you will see a list of all. You can select **Date Range** to view different timeframes.

By clicking on any name in the list, you can view their full credit report, red flag, and a link to their compliance dashboard. If a QuickScreen was run, you will see the QuickScreen results.

|                        |                                                                                                    |                       | there is not be to                  | Personal de                                                                                                    |                                 | a na an a sua a sua a sua a sua a sua a sua a sua a sua a sua a sua a sua a sua a sua a sua a sua a sua a sua a |                           |                         |                                                               |                                   |              |                      |                | _  |
|------------------------|----------------------------------------------------------------------------------------------------|-----------------------|-------------------------------------|----------------------------------------------------------------------------------------------------|---------------------------------|----------------------------------------------------------------------------------------------------|---------------------------|-------------------------|---------------------------------------------------------------|-----------------------------------|--------------|----------------------|----------------|----|
| Applicant List         | Baster Rampe L'ant Million                                                                                                    |                       |                                     |                                                                                                    |                                 | 84                                                                                                    | i terme                   | 0.3                     | Aller 14                                                      | . Seta                            | e(h) (an     | in Au                |                |    |
| Spectra and the second | Aphint                                                                                                    |                       |                                     |                                                                                                    |                                 |                                                                                                    |                           |                         |                                                               |                                   |              |                      |                |    |
| Reference Secure       | Reption Pro                                                                                                    | Auto                  |                                     | diam'r diam'r diam'r diam'r diam'r diam'r diam'r diam'r diam'r diam'r diam'r diam'r diam'r diam'r diam'r diam'r |                                 |                                                                                                    |                           | ever                    |                                                               |                                   |              | 4.54                 |                |    |
|                        |                                                                                                    |                       | Qui                                 | ckScreen                                                                                                    | Results                         |                                                                                                    | - 🧔                       | Territor South          | -                                                             |                                   | 1000         | HOM DIE B            | deal with      | ł, |
|                        |                                                                                                    |                       |                                     |                                                                                                    |                                 | -                                                                                                    |                           | No. of Concession, Name |                                                               |                                   | Taxan I      | Collector Carlle St. | About the loss |    |
|                        |                                                                                                    | Result: C             | onsumer Passed Quick                | Screen Criteria                                                                                                 | Score: /2/<br>Powered by TU: FI |                                                                                                    |                           | Cre                     | dit Repo                                                      | ort                               |              |                      | a sette        |    |
|                        | 1.1                                                                                                    | Consume               | r Information:                      |                                                                                                    |                                 | 1                                                                                                    |                           |                         |                                                               |                                   |              |                      | g seller       |    |
|                        |                                                                                                    | Name:                 | John Doe                            |                                                                                                    | Email: jdoe                     |                                                                                                    |                           |                         |                                                               |                                   |              |                      | d. teller      |    |
|                        |                                                                                                    | Address:              | 123 Main St.<br>Farmington Hills, N | 11 48334                                                                                                    | Phone: (999                     | JANE AMICEN                                                                                                    |                           | 008.1                   | 051990                                                        | Data                              | 65           | 0000                 | al, tarihe     |    |
|                        |                                                                                                    | Auto Sur              | nmary:                              |                                                                                                    |                                 | 2 MAPLE CT<br>WEETFORT MA                                                                                       | 02790                     |                         | 0.000                                                         | Report                            | 948 63       | 1420                 |                |    |
|                        |                                                                                                    | Available             | Revolving Credit: \$3.8             | 81.00                                                                                                    | Auto Inquiries Ia               |                                                                                                    |                           |                         |                                                               | Subsc                             | -            | ×                    |                |    |
| and the second second  |                                                                                                    | Auto Trad             | e Line 1                            |                                                                                                    |                                 |                                                                                                    |                           |                         |                                                               | Sub C                             | inder Ci     | 640512049            |                |    |
| Applicant the          |                                                                                                    | Interest Rat          | te: Original Amount                 | Original Terms:                                                                                                 | No of Late Payme                | Name                                                                                                    |                           | City                    | State                                                         | 29                                |              |                      |                |    |
| · New Realized         | - Andrew - Andrew - Andrew - Andrew - Andrew - Andrew - Andrew - Andrew - Andrew - Andrew - Andrew - Andrew - A                                                                                                    | Percent Pa            | d: Estimated Payoff:                | Remaining Terms                                                                                                 | s: Joint:                       | 11HOHDAM RO                                                                                                    |                           | WARD-AW                 | MA                                                            | 025171                            |              |                      |                | -  |
|                        | and the second second s | 100%<br>Loan Type:    | \$0.00                              | 0 Months<br>Trade Status:                                                                                       | NO<br>Trade Open Date:          | EMPLOYERX                                                                                                    |                           |                         |                                                               |                                   |              | 601510               |                |    |
| Compliance             | had at them                                                                                                    | Auto Loan             |                                     | Closed                                                                                                    | 11/11/2012                      |                                                                                                    |                           |                         |                                                               |                                   |              |                      | 2              |    |
| 🖗 Usage Analysis       |                                                                                                    | Auto Trad             | e Line 2                            |                                                                                                    |                                 | 200Credit Auto Bu                                                                                               | mey                       |                         |                                                               |                                   |              |                      |                |    |
| Administration         |                                                                                                    | Interest Rat<br>4.66% | te: Original Amount:<br>\$16,045.00 | Original Terms:<br>61 Months                                                                                    | No of Late Payme<br>0           | -                                                                                                    | -                         |                         | ***                                                           | liper Auto                        |              |                      |                |    |
|                        |                                                                                                    | Percent Pa<br>102%    | d: Estimated Payoff:<br>\$0.00      | Remaining Terms                                                                                                 | s: Joint:<br>NO                 | Take .                                                                                                    | 6.40                      | -                       |                                                               |                                   |              | •                    |                |    |
|                        |                                                                                                    | Loan Type:            |                                     | Trade Status:                                                                                                   | Trade Open Date:                | TO BARRIER                                                                                                    | Ref. of Lot of Lot of Lot | 00-014                  | 11.2                                                          | ferbe a                           |              | Parray Patient       |                |    |
|                        |                                                                                                    | Auto Loan             |                                     | Closed                                                                                                    | 0//21/2011                      | Draham and a statements                                                                                         | -                         | April VL/ALTS<br>Cited  | · Ture                                                        |                                   |              | TO TO TAKE A         |                |    |
|                        |                                                                                                    | Certifica             | ate Status:                         |                                                                                                    |                                 | ACVUMBS<br>ATREAST                                                                                              | Real or proving on        | open opens              | * Base                                                        | ۰.                                | :            | MOTO DOUBLE          |                |    |
|                        |                                                                                                    | Printed<br>Confirm    | By: N/A<br>red By: N/A              |                                                                                                    |                                 |                                                                                                    |                           |                         |                                                               |                                   |              |                      |                |    |
|                        |                                                                                                    |                       |                                     |                                                                                                    |                                 | Score Summery                                                                                                   |                           |                         |                                                               |                                   |              |                      |                |    |
|                        |                                                                                                    |                       |                                     |                                                                                                    |                                 | Boars Card                                                                                                    | hore                      | Code Box                | re Factor Descri                                              | plos                              |              |                      |                |    |
|                        |                                                                                                    |                       |                                     |                                                                                                    |                                 | -(0.494.0)                                                                                                    | ~                         | 1222                    | anno birearro                                                 | A Tex manif of you<br>definitions | ian.         |                      |                |    |
|                        |                                                                                                    |                       |                                     |                                                                                                    |                                 | Network the Model                                                                                               | -                         | 10.10                   | top age of accounts<br>many and art are<br>by accounts the la | atout ters                        |              |                      |                |    |
|                        |                                                                                                    |                       |                                     |                                                                                                    |                                 | hereaging                                                                                                    | ***                       | 1 12                    | ance of non-assesses<br>of hand, machine to<br>make           | toy ships at any                  | 1. 1 10 d 10 | the strong sums.     |                |    |
|                        |                                                                                                    |                       |                                     |                                                                                                    |                                 |                                                                                                    |                           | 1. 12                   | the artist or last of<br>more of delengant a                  | bark, which a firms               | PHONE I      |                      |                |    |

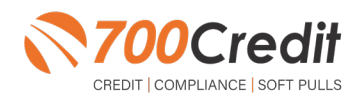

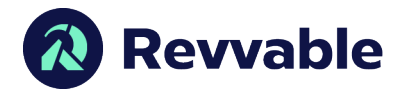

#### **Compliance Dashboard**

Our Compliance Dashboard closely monitors your efforts to ensure compliance processes are being followed. Issues of concern are highlighted in red for quick identification. We support both single and multi-roof views, ensuring you have your finger on the pulse of every compliance aspect in your business. Items supported on the dashboard include:

- Red Flag Alert Status
- OFAC Compliance
- Adverse Action Letter
- RBPN

#### Lead Summaries for:

- QuickQualify
- QuickApplication
- QuickScreen
- QuickScore
- QuickQualify Xpress

#### **How You Benefit**

- Ensure compliance processes are being followed
- Identify immediately when/ where you are out of compliance
- Easily print audit reports
- Single and multi-point rooftop views

|                                     |              | #  | %   |
|-------------------------------------|--------------|----|-----|
| Total Applicants                    |              | 43 |     |
| Letters Mailed                      |              | 34 | 79% |
| Letters Queued to be Mailed         | View/Edit    | 4  | 9%  |
| Letters Printed Locally             |              | 0  | 0%  |
| Applicants with No Letter Delivered | View/Edit    | 5  | 12% |
| Adverse Letters Delivere            | ed/Scheduled | 38 | 88% |

| Risk Based Pricir                   | ng Notice Pro  | ogram Mon | itor                  |
|-------------------------------------|----------------|-----------|-----------------------|
|                                     |                | #         | %                     |
| Total Applicants                    |                | 43        |                       |
| Notices Mailed                      |                | 35        | 81%                   |
| Notices Queued to be Mailed         | View/Edit      | 6         | 14%                   |
| Notices Emailed                     |                | 0         | 0%                    |
| Notices Printed Locally             |                | 0         | 0%                    |
| Applicants with No Notice Delivered | View/Edit      | 2         | 5%                    |
| RBPN Notices Deliver                | ed/Scheduled   | 41        | 95%                   |
|                                     | Current RBPN S | etup      | Request Setup Changes |

| Red Flag Alert Status                                                                                     |           | #                | %                 |
|----------------------------------------------------------------------------------------------------|-----------|------------------|-------------------|
| Total Applicants With Red Flag                                                                            |           | 38               | 46                |
| Red Flag Clear & Cautions                                                                                 |           | 9                | 24%               |
| Red Flag Alerts                                                                                           |           | 29               | 76%               |
| Alerts Unresolved                                                                                         | View/Edit | <u>27</u>        |                   |
| Alerts Resolved                                                                                           |           | 2                |                   |
|                                                                                                    |           | Wo               | rk on Unresolved  |
| Consumer Alerts                                                                                           | View      | Wa               | rk on Unresolved  |
| Consumer Alerts<br>Fraud Victim and Security Alerts<br>Active Duty Alerts                                 | View      | 0<br>Wa          | rk on Unresolved  |
| Consumer Alerts<br>Fraud Victim and Security Alerts<br>Active Duty Alerts<br>ID Verifications             | View      | 1<br>0<br>#      | vrk on Unresolved |
| Consumer Alerts<br>Fraud Victim and Security Alerts<br>Active Duty Alerts<br>ID Verifications<br>Complete | View      | 1<br>0<br>#<br>0 | %<br>0%           |

|                                     | #     |      |
|-------------------------------------|-------|------|
| Total Applicants                    | 42/29 |      |
|                                     | #     | %    |
| Total Applicants with OOW Presented | 42    | 100% |
| Applicants Passed                   | 3     | 7%   |
| Applicants Failed                   | 0     | 0%   |
| Authentication Abandoned            | 3     | 7%   |
| Questions Unavailable               | 36    | 86%  |

| OFAC Co                    | ompliance | e  |  |  |  |  |
|----------------------------|-----------|----|--|--|--|--|
| OFAC Status                | #         | %  |  |  |  |  |
| Total Applicants With OFAC | 39        |    |  |  |  |  |
| OFAC Alerts                | 0         | 0% |  |  |  |  |
| OFAC Unresolved            | VewEdt 0  |    |  |  |  |  |
| OFAC Resolved              | 0         |    |  |  |  |  |

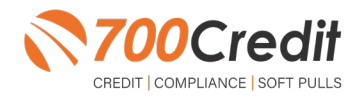

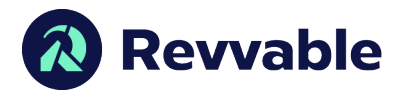

#### **Managing Users**

You can add, edit or delete users who have access to your customer, credit and lead information through the following process:

- 1. Log in to 700Dealer.com
- 2. Click on the "Users" link in the left-hand navigation bar
- 3. To edit a user's credentials, click the "Edit" link on the right
- 4. To delete a user, click the "Delete" link on the right
- 5. To create a new user, click on the "Copy" link on the right.

| Administration        |       |                      |                            |              |              |        |                                   | Search       |       | <u>100</u>           |
|-----------------------|-------|----------------------|----------------------------|--------------|--------------|--------|-----------------------------------|--------------|-------|----------------------|
| Account Profile       | $\Xi$ | 😤 Hide Inactive      |                            |              |              |        |                                   |              | -     |                      |
| Online Invoicing      | 110   | User10               | Name                       | UserLevel    | UserType     | Status | Dealer                            | City         | State | Action               |
| its security          |       | cartercountydigcudi  | CU DL Interface            | Dealer User  | Gateway User | Active | Carter County Dodge Chrysler Jeep | Ardmore      | OK    | Edit   Delete   Copy |
| Dealers               |       | cartercounty/digit:  | Elend Solutions Interface  | Dealer User  | Gateway User | Active | Carter County Dodge Chrysler Jeep | Ardmore      | OK    | Edit   Delete   Copy |
| Users                 |       | cartercountydopg     | ElendSolutionsPQ Interface | Dealer User  | Gateway User | Active | Carter County Dodge Chrysler Jeep | Ardmore      | OK    | Edit   Delete   Copy |
| User Levels           |       | cartercounty/hysicud | CU DL Interface            | Dealer User  | Gateway User | Adve   | Carter County Hyundai             | Ardmore      | OK    | Edit   Delete   Copy |
| Data Access           |       | cartercounty/hyudc   | Elend Solutions Interface  | Dealer User  | Gateway User | Active | Carter County Hyundai             | Ardmore      | OK    | Edit   Delete   Copy |
| affers                |       | ochyundaidicpq       | ElendSolutionsPQ Interface | Dealer User  | Gateway User | Adve   | Carter County Hyundai             | Ardmore      | OK    | Edit   Delete   Copy |
| on de Frankes Manihor |       | fchavez              | Frank Chavez               | Dealer Admin | ODE User     | Active | Carter County Dodge Chrysler Jeep | Ardmore      | OK    | Edit   Delete   Copy |
| head bright to have   |       | keystonechevyoudl    | CU DL Interface            | Dealer User  | Gateway User | Adve   | Keystone Chevrolet                | Sand Springs | OK    | Edit   Delete   Copy |
| veenu Leonop          |       | keystonechevydrc     | Drive-Centric Interface    | Dealer User  | Gabeway User | Active | Keystone-Chevrolet                | Sand Springs | OK .  | Edit   Delete   Copy |
| Subcode Lookup        |       | keystonegbp          | Gubagoo Interface          | Dealer User  | Gateway User | Adve   | Keystone Chevrolet                | Sand Springs | OK    | Edit   Delete   Copy |
| Vojup-<br>MAS Detail  |       |                      |                            |              |              | 12     |                                   |              |       |                      |

When you click on "Edit", you will be brought to a screen where you can make changes to the information.

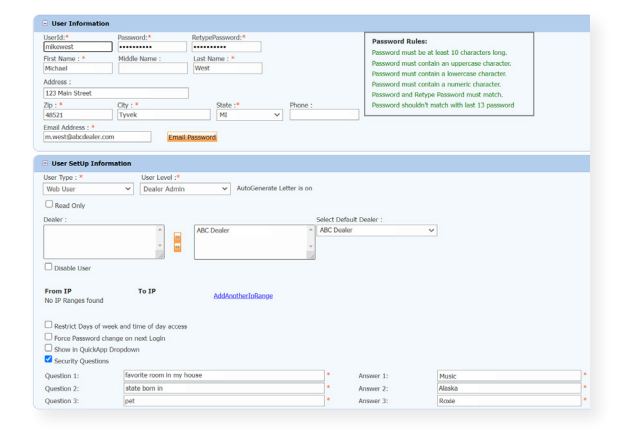

# **Creating a New User**

| Administration |                     |                            |              |              |        |                                   | Search       |       |              |      |
|----------------|---------------------|----------------------------|--------------|--------------|--------|-----------------------------------|--------------|-------|--------------|------|
| ount Profile   | ✓ Hide Inactive     |                            |              |              |        |                                   |              |       |              |      |
| ve trivolcing  | User10              | Name                       | UserLevel    | UserType     | Status | Dealer                            | City         | State | Action       |      |
| ecurity        | cartercountydigcudi | CU DL Interface            | Dealer User  | Gateway User | Active | Carter County Dodge Chrysler Jeep | Ardmore      | OK    | Edit   Delet | Copy |
| n              | cartercounty/dig/c  | Elend Solutions Interface  | Dealer User  | Gateway User | Anve   | Carter County Dodge Chrysler Jeep | Ardmore      | OK    | Edit   Delet | Copy |
|                | cartercountydopg    | ElendSolutionsPQ Interface | Dealer User  | Gateway User | Active | Carter County Dodge Chrysler Jeep | Ardmore      | OK    | Edit   Delet | Copy |
| avails         | cartercounty/hyucud | CU DL Interface            | Dealer User  | Gateway User | Ative  | Carter County Hyundai             | Ardmore      | OK    | Edit   Delet | CODY |
| Loress.        | cartercountyhyud:   | Elend Solutions Interface  | Dealer User  | Gateway User | Active | Carter County Hyundai             | Ardmore      | OK    | Edit   Delet | Copy |
|                | ochyundaidopg       | ElendSolutionsPQ Interface | Dealer User  | Gateway User | Adve   | Carter County Hyundai             | Ardmore      | OK    | Edit   Delet | Copy |
| Facing Marine  | fchavez             | Frank Chavez               | Dealer Admin | ODE User     | Active | Carter County Dodge Chrysler Jeep | Ardmore      | OK    | Edit   Delet | Copy |
| Logic access   | keystonecheryoud    | CU DL Interface            | Dealer User  | Gateway User | Adve   | Keystone Chevrolet.               | Sand Springs | OK    | Edit   Delet | Copy |
| Lookup         | keystonechevydrc    | Drive Centric Interface    | Dealer User  | Gabeway User | Active | Keystone Chevrolet                | Sand Springs | OK    | Edit   Delet | Copy |
| de Lookup      | keystonegbp         | Gubagoo Interface          | Dealer User  | Gateway User | Active | Kinystone Chevrolet               | Sand Springs | OK    | Edit   Delet | Copy |
| Intel          |                     |                            |              |              | 12     |                                   |              |       |              |      |

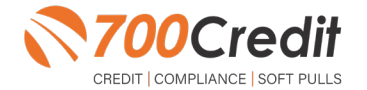

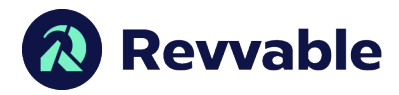

To create a new user, it is easiest to find a similar user id, and select the "Copy" action, as highlighted in the previous step.

You can then fill in the new user information and make any changes in the setup necessary.

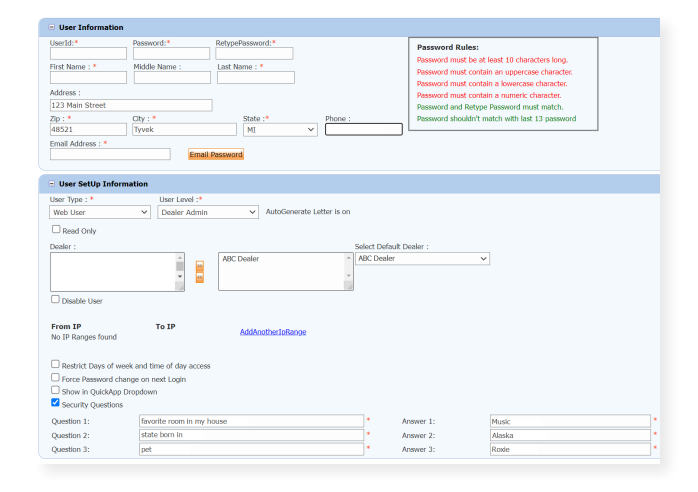

# **Viewing Invoices**

Dealers can also view their monthly invoices online by selecting the "**Online Invoicing**" tab in the left-hand menu.

| Administration                                                                                                    | Invoice Date: 11-11-2018 •                                                                                         | Monthly Bills are available for 6 months             |                                                                                                    |
|----------------------------------------------------------------------------------------------------|----------------------------------------------------------------------------------------------------|------------------------------------------------------|----------------------------------------------------------------------------------------------------|
| Automatica A                                                                                                    | Billing Summary                                                                                                    |                                                      |                                                                                                    |
| Online Investory<br>Servicency<br>Dealers<br>Users<br>User Events<br>Data Access<br>Letters<br>Credit Engine Manitor<br>User/D Loskup<br>Subcide Loskup<br>Papup<br>DAS Datai | Invoice Humber: 663347<br>Pat Due Balance<br>Current Activity<br>Invoice Total<br>Online Payments<br>Auto Payments | \$0.00<br>\$1285.30<br>\$1295.30<br>\$0.00<br>\$0.00 | Forms<br>2014 Decision Control<br>And Low Hard Control<br>C. One Time Prevent Autocardon form<br>C. Core Time Prevent Autocardon form<br>Sarahiry: MORIA & ASOCIATES LLC<br>MOV- MIRVOR |
| Applicant List                                                                                                    | Balance due by 12/11/2018                                                                                          | \$1295.30                                            |                                                                                                    |
| New Applicant                                                                                                    | Manage Profiles                                                                                                    | Pary Norw                                            |                                                                                                    |
| B Compliance                                                                                                    | Payments made over phone or through ma                                                                             | all after invoice date are not reflected in BALANCE  | shown here                                                                                                    |
| 📝 Usage Analysis                                                                                                    |                                                                                                    |                                                      |                                                                                                    |
| Administration                                                                                                    | Invoice Details                                                                                                    |                                                      |                                                                                                    |
| Dealer<br>Summit                                                                                                    | ELK GROVE KIA<br>8480 LAGUNA GROVE DR<br>ELK GROVE CA 95767                                                        | INVOICE                                              | <b>700</b> Credit                                                                                                    |
| Cards Diad Data                                                                                                    | Imaging Number: 605247                                                                                             |                                                      | Date: 11/11/2018                                                                                                    |

You should have been sent your <u>700Dealer.com</u> login credentials in one of our welcome emails to you. If you cannot locate your credentials or have any questions, you may send us an email or give us a call at the following: Support: (866) 273-3848 (Option 4) or <u>support@700Credit.com</u>.

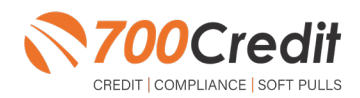